Crésus Banking

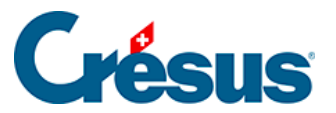

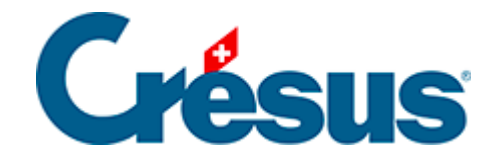

## **Crésus Banking**

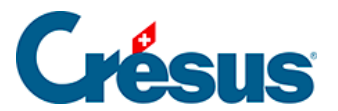

## 6.2.4 - Bewegungen zurücksetzen

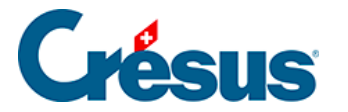

## 6.2.4 - Bewegungen zurücksetzen

Es kommt vor, dass eine verarbeitete oder entfernte Bewegung erneut bearbeitet werden muss.

- Rufen Sie die Liste der verarbeiteten oder der gelöschten Kontobewegungen auf.
- Wählen Sie den gewünschten Zahlungseingang.
- Klicken Sie auf die Schaltfläche *Zurücksetzen* und bestätigen Sie den Vorgang.

| CRÉSUS<br>BANKING<br>528 V325 |   | K Zerdes VerS Verbuchung rückgängig machen |                          |                                                                          |             |                                                                                                    |                                  | ✓   100%       | +   Einstellungen   Beenden |  |
|-------------------------------|---|--------------------------------------------|--------------------------|--------------------------------------------------------------------------|-------------|----------------------------------------------------------------------------------------------------|----------------------------------|----------------|-----------------------------|--|
|                               |   | Verbuchen rückgängig machen                |                          |                                                                          |             | chen für alle 📄 Von neuem verbuchen 🛛 Alle Bankkonten 🗸                                                                                                    | Erweiterte Ansicht 👽 50 Zeilen 🗸 |                |                             |  |
| Zahlungsaufträge              |   | All                                        | e Buchungsperioden       |                                                                          |             | Alle Kontobewegungen                                                                                                    | Buchungsdatum                    |                |                             |  |
| Anstehende Zahlungen          | 4 | Betrag                                     |                          |                                                                          |             | Währung Zahlungsen                                                                                                    |                                  | pfänger/       |                             |  |
| Anstehende Zahlungsaufträge   |   | ESR-Nummer                                 |                          |                                                                          |             | Gruppe                                                                                                    | Datei                            |                |                             |  |
| Übermittelte Zahlungsaufträge | 0 |                                            | Buchungsdatum -          | Typ -                                                                    | Beleg-Nr    | Details                                                                                                    | Betrag -                         | Gruppe -       | Valutadatum                 |  |
| Archiv                        | 0 |                                            | 13.10.2020<br>18.04.2020 | Barbezug Bankomat<br>1000 1020<br>Identifizierte Zahlung<br>2003.02 1020 | B-6<br>1688 | Abhebung am Bancomat BR ZUG-3 10.10.2020/14:36 / KarteNr<br>VPAY 12:34567<br>Barbezug Bankomat<br>00 00000 00001 70075 29249 89707<br>Protekta Versicherung AG<br>Abteilung in-/Exkasso<br>3001 Bern, CH<br>01:21024-2<br>Auszahlung Protekta Versicherung AG | 150.00 - CHF                     |                | 13.10.2020                  |  |
| ESR-Zahlungseingänge          |   |                                            |                          |                                                                          |             |                                                                                                    |                                  |                |                             |  |
| Anstehende Zahlungseingänge   | 0 |                                            |                          |                                                                          |             |                                                                                                    | 1 498.80 - CHF                   | C00000168<br>8 |                             |  |
| Verarbeitete Zahlungseingänge | 3 |                                            |                          |                                                                          |             |                                                                                                    |                                  |                |                             |  |
| Gelöschte Zahlungseingänge    | 9 |                                            |                          |                                                                          |             | Zahlung der Rechnung Protekta Versicherung AG                                                                                                    |                                  |                |                             |  |
| Bankabgleich                  |   |                                            | 15.04.2020               | Identifizierte Zahlung<br>2003.02 1020                                   | 1691        | Lampein AG<br>Engelbertstrasse 23<br>8002 Zürich, CH<br>CH96 0900 0000 1000 0764 9                                                                                                    | 32 - CHF<br>547.00               | C00000169<br>1 | 15.04.2020                  |  |
| Anstehende Kontobewegungen    | 5 |                                            |                          |                                                                          |             | PostFinance<br>Mingerstrasse 20<br>3030 Bern                                                                                                    |                                  |                |                             |  |
| Verarbeitete Kontobewegungen  | 5 |                                            |                          |                                                                          |             | Rechnung 15.03.2020<br>Auszahlung Lampein AG<br>Zahlung der Rechnung Lampein AG Rechnung 15.03.2020                                                                                                    |                                  |                |                             |  |
| Colësshta Kontohawagungan     | 0 |                                            |                          |                                                                          |             |                                                                                                    |                                  |                |                             |  |

Der Zahlungseingang wird in die Liste der *anstehenden Kontobewegungen* verschoben und wird beim nächsten Durchlauf verarbeitet.

Wurde die zurückgesetzte Bewegung bereits in Crésus Finanzbuchhaltung verbucht, wird sie beim nächsten Verbuchungsdurchlauf anhand der neuen Daten aus- und wieder eingebucht.